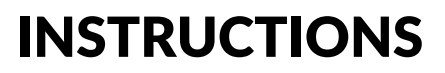

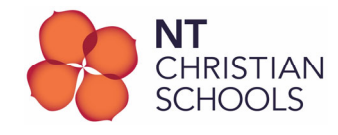

# BYOD Setup on NTCS-BYOD Wi-Fi (Windows 11)

These instructions contain the steps to configure a BYO device on the NT Christian Schools BYOD network.

- 1. Join the NTCS-BYOD Wi-Fi network
- 2. Disable Automatic Proxy settings
- 3. Install NTSCHOOLS Netskope Certificates
- 4. Configure proxy settings

#### Join the NTCS-BYOD Wi-Fi network

1. Join the BYO device to NTCS-BYOD Wi-Fi network using the password provided.

#### **Disable automatic Proxy Settings**

- 1. Press Start menu and type Proxy.
- 2. From the search results select Proxy Settings in System Settings
- 3. Ensure that Automatically detect settings is Off

### Install NTSCHOOLS Netskope Certificates

- 1. Open browser (Edge, Chrome etc.) and navigate to https://cert.education.nt.gov.au
- 2. Under the "Certificates" heading find and download both of the following certificates, Netskope Root Certificate and Netskope Intermediate Certificate
- 3. Open the "Downloads" location on your computer.
- 4. Open the NetskopeRootCA.cer certificate accepting the security warning.
- 5. On the Certificate window select Install Certificate
- 6. Set the Store Location to Local Machine and click Next.
- 7. Select **Place all certificates in the following store** then click Browse and on the popup window choose **Trusted Root Certification Authorities**. Click OK then Finish
- 8. Repeat the process from steps 3-6 above to install the NetskopeIntermediateCA.cer certificate
- 9. Select **Place all certificates in the following store** then click Browse and on the popup window choose **Intermediate Certification Authorities**. Click OK then Finish

Please note the different store locations for the different certificates.

## **Configure Proxy Settings**

- 1. Press Start menu and type Proxy.
- 2. From the search results select Proxy Settings in System Settings
- 3. Ensure the following settings;
  - a. Automatically detect settings is Off
  - b. Use setup script is Off
- 4. Under Manual Proxy Setup click the Setup button and enter the following
  - a. Proxy IP address: proxygre.ntschoools.net
  - b. Port: 8080

#### 3. Click Save when finished

The Manual Proxy settings in step 4 must be turned ON while the BYOD is connected to the NTCS-BYOD Wi-Fi network. When the device leaves the NTCS-BYOD Wi-Fi network then Manual proxy setup should be turned OFF.

Your BYOD setup is now complete for use on the NT Christian Schools BYOD network.